# Procedures voor SSD/DVD-reconstitutie voor FMC4000 en FMC2000 modellen van FireSIGHT Management Center

## Inhoud

Inleiding Voorwaarden Hardware vereisten Procedures Stap 1: Een back-up maken van de huidige configuratie en gegevens Stap 2. Verwijder en vervang de bestaande opslagmedia Stap 3: Herstel de RAID-controller Stap 4. Herstel de hardware voor Flash-opslag Stap 5. Installeer het besturingssysteem opnieuw Stap 6. Herstel de back-up Gerelateerde Cisco Support Community-discussies

## Inleiding

De Cisco Unified Computing System (UCS)-apparaten worden geconfigureerd met de hardware van de VAL en de bijbehorende stations om een logisch volume te configureren, dat redundantie biedt en het besturingssysteem één opslagruimte biedt. In dit document worden de volgende stappen beschreven:

- Een back-up maken van de bestaande installatie van de Sourcefire-software
- Verwijder en vervang de bestaande opslagmedia
- Herstellen van de RAID-controller
- Herstelt de opslaghardware
- Installeer het besturingssysteem opnieuw
- Back-uplijn herstellen

### Voorwaarden

#### Hardware vereisten

De instructie in dit document is van toepassing op Cisco FireSIGHT Management Center FS2000en FS4000-modellen.

Dit document wordt gemaakt met behulp van de apparaten die in een specifieke labomgeving zijn geïnstalleerd. Alle apparaten die in dit document worden beschreven, hadden een opgeschoonde (standaard)configuratie. Als uw netwerk live is, moet u de potentiële impact van elke opdracht begrijpen.

### Procedures

#### Stap 1: Een back-up maken van de huidige configuratie en gegevens

- 1.1. Meld u aan bij de webgebruikersinterface (ook bekend als GUI) voor het UUM.
- 1.2. Blader naar Systeem > Gereedschappen > Terug/herstellen.
- 1.3. Klik op Defense Center Backup. De pagina Back-upbeheer wordt weergegeven.

| Overview Analysis P | olicies Devi | es Objec | ts AMP |                       |                                                      |         |         |          | 🕕 Health     | System  | Help 🔻 | admin 🔻   |
|---------------------|--------------|----------|--------|-----------------------|------------------------------------------------------|---------|---------|----------|--------------|---------|--------|-----------|
|                     |              |          |        |                       |                                                      | Local 🔻 | Updates | Licenses | Monitoring 🔻 | Tools • | Backu  | p/Restore |
|                     |              |          |        |                       |                                                      |         |         |          |              |         | Remot  | e Storage |
| Backup Management   | Backup Pro   | ofiles   |        |                       |                                                      |         |         |          |              |         |        |           |
|                     |              |          |        | Create Backup         |                                                      |         |         |          |              |         |        |           |
|                     |              |          |        | Name                  | fmc_backup                                           |         |         |          |              |         |        |           |
|                     |              |          |        | Storage Location      | /var/sf/backup/                                      |         |         |          |              |         |        |           |
|                     |              |          |        | Back Up Configuration |                                                      |         |         |          |              |         |        |           |
|                     |              |          |        | Back Up Events        |                                                      |         |         |          |              |         |        |           |
|                     |              |          |        | Email                 | Not available. You must set up your mail relay host. |         |         |          |              |         |        |           |
|                     |              |          |        | Copy when complete    |                                                      |         |         |          |              |         |        |           |
|                     |              |          |        |                       | Start Backup Save As New Cancel                      |         |         |          |              |         |        |           |

- 1.4 Geef de back-up een naam in het veld Naam.
- 1.5 Controleer of de back-up-configuratie en de back-up-gebeurtenissen zijn geselecteerd.
- 1.6 Klik op de knop Start Backup.

**Tip**: Het reservekopie is een tar.gz bestand dat zich in var/sf/back-ups bevindt. Gebruik SCP of andere netwerkhulpprogramma's om de back-up te kopiëren naar een veilige plaats terwijl het systeem opnieuw wordt geformatteerd en geïnstalleerd.

#### Stap 2. Verwijder en vervang de bestaande opslagmedia

Opmerking: Indien u reeds vervangingsschijven hebt ontvangen die in de aandrijfstand zijn geïnstalleerd, is deze procedure niet nodig: gebruik gewoon de knoppen die bij de schijven waren geleverd

2.1. Stop het systeem en schakel de stroom in.

2.2. Systemen moeten worden geconfigureerd met 6 schijven in twee rijen. Druk één voor één op de ontspanner en draai de hendel naar buiten om het station te verwijderen.

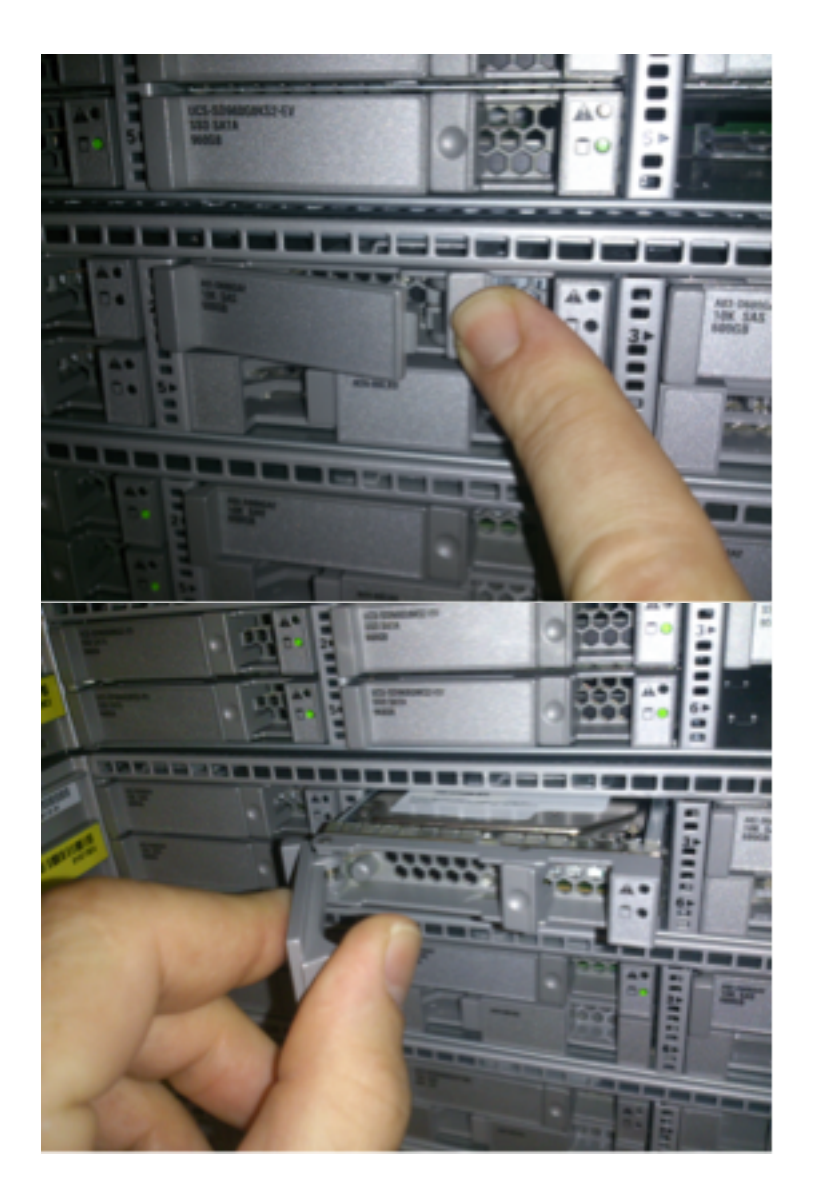

2.3. Schroef de schijven uit de schappen van het station. Er zijn vier te verwijderen schroeven, die met draadkleefmiddel zijn vastgemaakt. De schroeven kunnen enigszins moeilijk te verwijderen zijn.

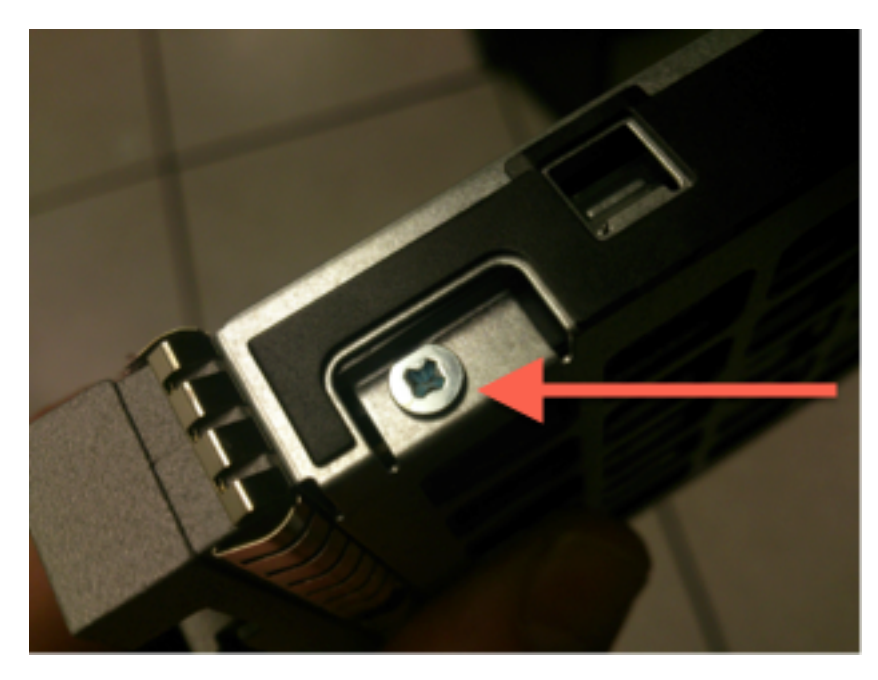

Afbeelding: Vier kruiskopschroeven bevestigen het station aan de sleuf: twee aan beide zijden.

Opmerking: De vervanging van de SSD's is de achterzijde van de hierboven beschreven operatie. SSD's zijn meestal rond ¼ dik en rusten in de onderkant van de slede.

2.5. Zorg ervoor dat het station in de sleuf is geplaatst en dat de stroom- en gegevensverbindingen naar de achterkant van de sleuf gericht zijn tegen de vergrendelingshendel. De vergrendelingshendel heeft een haak die op het chassis vangt en de schijf stevig in het systeem trekt en deze stevig op de rugleuning aansluit. Het station kan niet volledig worden geplaatst wanneer de vergrendelingshaak niet volledig is ingeschakeld voordat de hendel wordt gesloten.

#### Stap 3: Herstel de RAID-controller

3.1. Schakel het systeem uit en wacht tot het DVD-station een bericht geeft dat aangeeft dat u op Ctrl+H moet drukken om het Webweer te geven. Dit is het configuratiescherm voor de RAIDcontroller. Nadat het systeem klaar is met POST en Ctrl+H is ingedrukt, wordt het volgende scherm weergegeven:

| Adapter No. | Bus No. | Device No. | Туре                     | Firmware Pkg. Version |  |  |
|-------------|---------|------------|--------------------------|-----------------------|--|--|
| 0. 😦        | 130     | 0          | LSI MegaRAID SAS 9271-8i | 23-28-0-0010          |  |  |
| (Start)     |         |            |                          |                       |  |  |

- 3.2. Klik op Start om te beginnen met het configureren van de inval.
- 3.3. Hier zie je de huidige inval-configuratie:

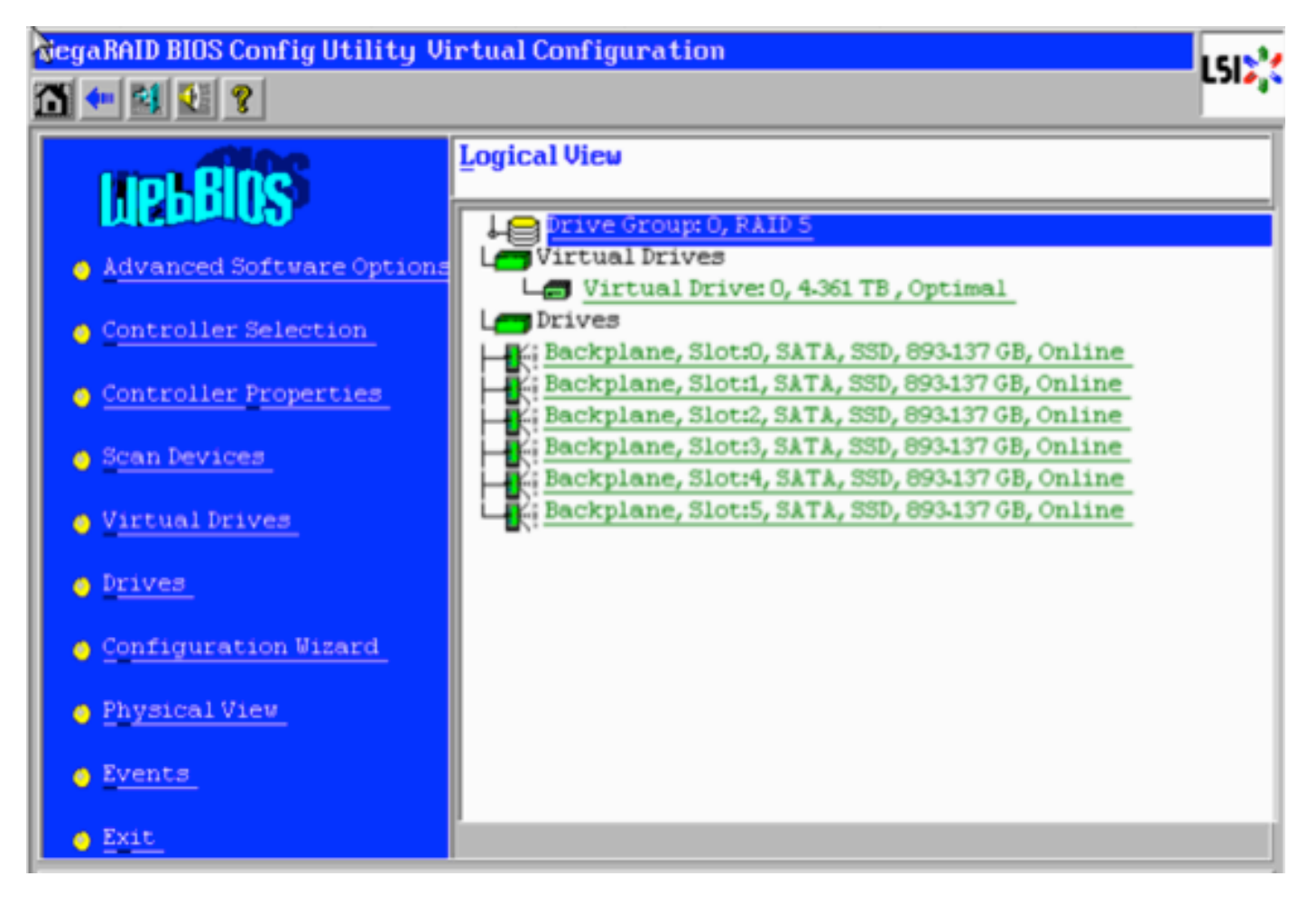

3.4. Dit systeem werkt met een gezonde BANK. Als de oorspronkelijke schijf al is vervangen, ontbreekt het virtuele station en worden de schijven weergegeven als niet geconfigureerd. In dit geval wordt de bestaande configuratie verwijderd en opnieuw geconfigureerd. Klik in beide gevallen op **de Configuration Wizard** om het proces te starten.

3.5. Selecteer New Configuration en klik op Volgende.

# Configuration Wizard guides you through the steps for configuring the MegaRAID system easily and efficiently. The steps are as follows:

| 1. Drive Group definitions            | Group drives into Drive Groups.                                                                                           |  |  |  |
|---------------------------------------|----------------------------------------------------------------------------------------------------|--|--|--|
| 2. Virtual Drive definitions          | Define virtual drives using those drive groups.                                                                           |  |  |  |
| 3. Configuration Preview              | Preview configuration before it is saved.                                                                                 |  |  |  |
|                                       |                                                                                                    |  |  |  |
| Please choose appropriate co          | onfiguration type:                                                                                                    |  |  |  |
| C Clear Configuration                 | Allows you to clear existing configuration only.                                                                          |  |  |  |
| <ul> <li>New Configuration</li> </ul> | Clears the existing configuration. If you have any existing data<br>in the earlier defined drives, the data will be lost. |  |  |  |
|                                       | X Cancel Mext                                                                                                    |  |  |  |

#### 3.6. Selecteer desgevraagd **Ja** om de huidige configuratie te wissen:

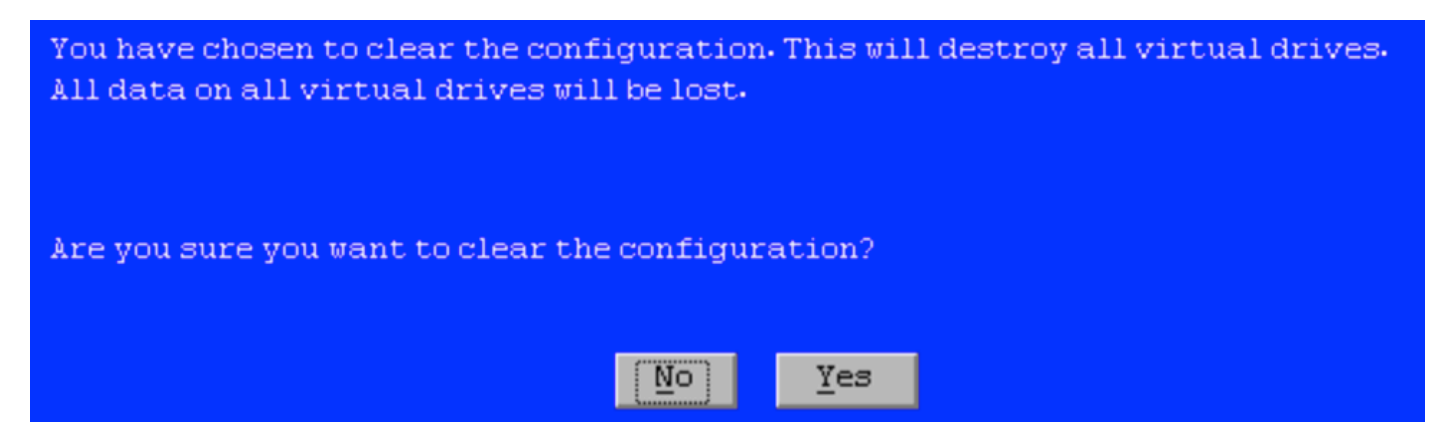

3.7. Selecteer Handmatige configuratie en klik op Volgende:

| •  | $\underline{\mathtt{M}}$ anual Configuration<br>Manually create drive groups and virtual drives and set their parameters as desired. |                               |        |                         |  |
|----|----------------------------------------------------------------------------------------------------|-------------------------------|--------|-------------------------|--|
| 0  | <u>A</u> utomatic Configuration<br>Automatically create the                                                                          | most efficient configuration. |        |                         |  |
| ~2 | <u>R</u> edundancy:                                                                                                    | Redundancy when possible      | T      |                         |  |
|    | Data Protection:                                                                                                    | Disabled                      | V      |                         |  |
|    |                                                                                                    | 🗙 Cancel                      | 📢 Back | ₩ <b>)</b> <u>N</u> ext |  |

3.8. Selecteer de 6 schijven links. U kunt met behulp van de bedieningstoets en de muis (Ctrl+Klik) alle 6 schijven selecteren. Als er geen muis is, moet elk station geselecteerd en tegelijkertijd met behulp van het tabblad Tab en de pijltjestoetsen worden toegevoegd om te navigeren en moet u de toets invoeren om de knoppen te activeren. Bij alle 6 geselecteerde schijven klikt u op de knop Add to Array.

| Drives                                                                                                    | Drive <u>G</u> roups     |
|----------------------------------------------------------------------------------------------------|--------------------------|
| Backplane<br>Slot: 0, SATA, SSD, 893.137 GB, Unco<br>Slot: 1, SATA, SSD, 893.137 GB, Unco<br>Slot: 2, SATA, SSD, 893.137 GB, Unco<br>Slot: 3, SATA, SSD, 893.137 GB, Unco<br>Slot: 4, SATA, SSD, 893.137 GB, Unco<br>Slot: 5, SATA, SSD, 893.137 GB, Unco | Drive GroupO             |
| Data Disabled V                                                                                                    | 1 Reclaim                |
|                                                                                                    | 🗙 Cancel 🛛 🗰 Back 💷 Mext |

3.9. Nadat u de schijven hebt geselecteerd, ziet het scherm er uit zoals hieronder wordt opgenomen. Druk op de knop **DG** aanvaarden om de selectie van de stations te voltooien.

| Drives                                                                                                    | Drive <u>G</u> roups                                                                                                    |
|----------------------------------------------------------------------------------------------------|----------------------------------------------------------------------------------------------------|
| Backplane           K:         Slot: 0, SATA, SSD, 893.137 GB, Onli           K:         Slot: 1, SATA, SSD, 893.137 GB, Onli           K:         Slot: 2, SATA, SSD, 893.137 GB, Onli           K:         Slot: 3, SATA, SSD, 893.137 GB, Onli           K:         Slot: 4, SATA, SSD, 893.137 GB, Onli           K:         Slot: 4, SATA, SSD, 893.137 GB, Onli           K:         Slot: 5, SATA, SSD, 893.137 GB, Onli | Drive Group0<br>Backplane, Slot:0, SATA, SSD, 893.1<br>Backplane, Slot:1, SATA, SSD, 893.1<br>K: Backplane, Slot:2, SATA, SSD, 893.1<br>K: Backplane, Slot:3, SATA, SSD, 893.1<br>Backplane, Slot:4, SATA, SSD, 893.1<br>K: Backplane, Slot:5, SATA, SSD, 893.1<br>K: Backplane, Slot:5, SATA, SSD, 893.1 |
| Data<br>protection:                                                                                                    | 📮 Accept DG 🛛 🛉 Reclaim                                                                                                    |
|                                                                                                    | 🗙 Cancel 🛛 🖣 Back 🕪 Next                                                                                                    |

3.10. Het gratis virtuele apparaat wordt nu weergegeven. Klik op **Toevoegen aan SPAN** en klik op **Volgende**.

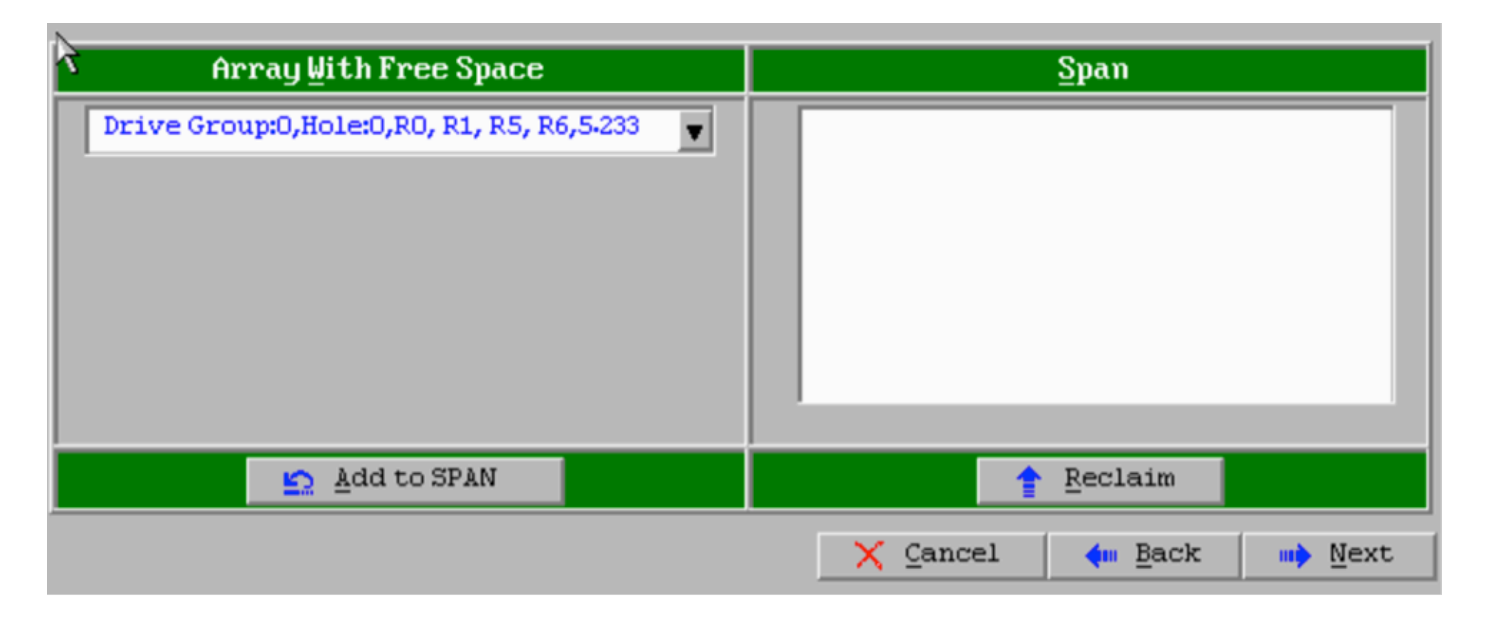

3.11. Het volgende scherm is waar de voor de inval specifieke instellingen zijn ingesteld.

Opmerking: In het rechtervenster **volgt** de tekst op de **volgende LD: De mogelijke niveaus** van de **BANK** geven de voor elk niveau van de BANK benodigde grootte weer. RAID 6 is de gewenste configuratie en de weergegeven grootte is 3,488 TB. Deze grootte moet in het veld **Grootte selecteren** worden ingevoerd zoals hieronder wordt weergegeven.

| RAID Level           | RAID 6              | <u>V</u> irtual Drives                                                            |
|----------------------|---------------------|-----------------------------------------------------------------------------------|
| <u>S</u> trip Size   | 64 KB               |                                                                                   |
| Access Policy        | RW                  |                                                                                   |
| Read Policy          | Always Read Ahead   |                                                                                   |
| <u>Write Policy</u>  | Write Back with BBU |                                                                                   |
| IO Policy            | Direct V            |                                                                                   |
| Drive Cache          | Unchanged 🔻         | Next LD, Possible RAID Levels<br>R0:5-233 TB R1:2-616 TB R5:4-361 TB R6: 3-488 TB |
| Disable B <u>G</u> I | No                  |                                                                                   |
| Select Size          | 3.488 TB 🗸          | Update Size                                                                       |
|                      | 🖡 Accept            | Reclaim                                                                           |
|                      |                     | 🗙 Cancel 🛛 📢 Back 🕪 Next                                                          |

3.12. Alle andere instellingen op het bovenstaande scherm moeten ongewijzigd blijven. Druk op **Aanvaarden**. Als er een bericht wordt weergegeven over de back-up van de batterij, dan erkent u dat het bericht moet worden voortgezet. Wanneer het virtuele station is weergegeven zoals hieronder wordt weergegeven, drukt u op **Volgende**, klikt u op **Aanvaarden** en vervolgens klikt u op **Ja** voor de vraag **Opslaan van deze configuratie**.

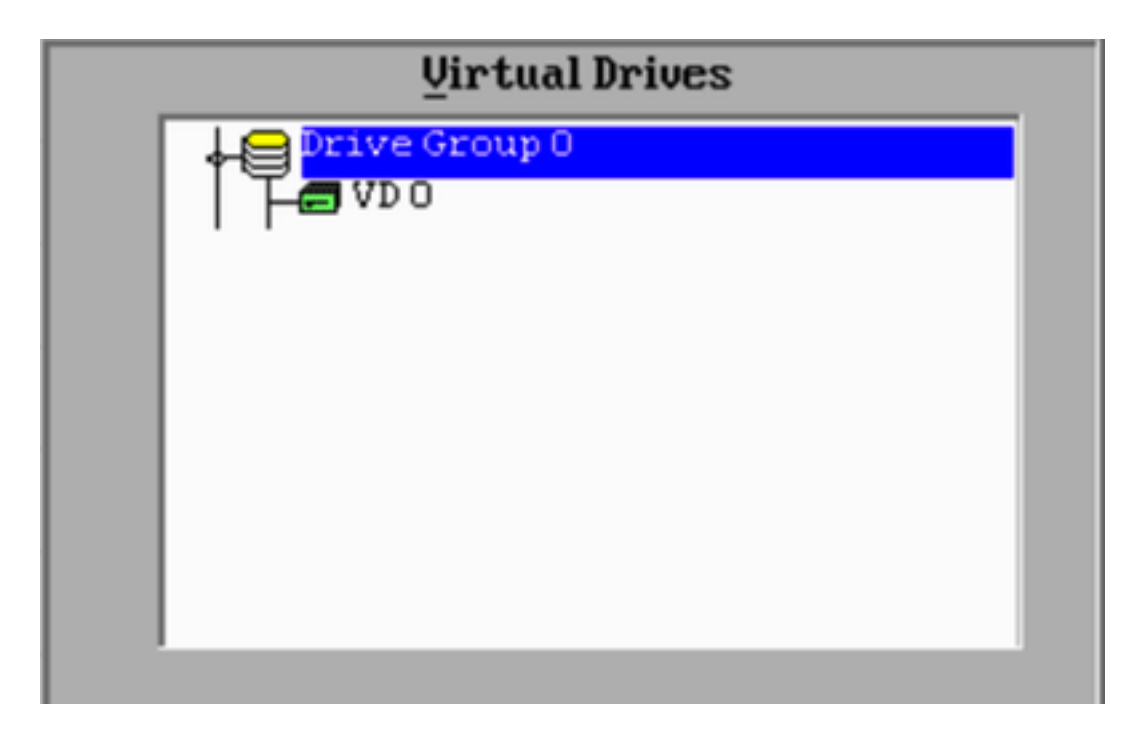

3.13. Er verschijnt een waarschuwingsbericht om aan te geven dat alle gegevens op de stations zijn kwijtgeraakt, en klik op **Ja**.

3.14. Het invriezen proces is voltooid, klik op het pictogram *van de deur* op de werkbalk om te sluiten en druk op **Ja**.

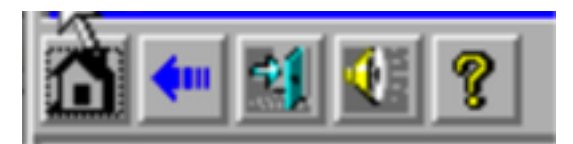

3.15. U moet opnieuw opstarten om het proces te voltooien.

#### Stap 4. Herstel de hardware voor Flash-opslag

Opmerking: De UCS-systemen hebben een interne USB-flitser die door de installatie van Firepower als de systeemherstelindeling wordt gebruikt. Dit apparaat *raakt* soms *'losgekoppeld'* van het systeem en wordt mogelijk niet gedetecteerd door de installatie van het kinderslot.

Opmerking: Het volgende proces vereist SSH-toegang tot de Cisco Integrated Management Controller (CIMC). De CIMC-configuratie is buiten het bereik van dit document.

4.1. Toegang tot het CIMC via Secure Shell (SSH) en inloggen met de admin-account. Gebruik het IP-adres van het CIMC wanneer u toegang wilt hebben.

```
localhost:~$ ssh admin@192.0.2.1
admin@192.0.2.0's password:
CIMC#
```

4.2. Verandering van het chassis:

4.3. Controleer de status van de flexibele flitscontroller:

CIMC/chassis# show flexflash Controller Product Name Has Error Firmware Version Vendor Internal State ------------ FlexFlash-0 Cisco FlexFlash No 1.2 build 258 Cypress Connected

In dit voorbeeld, toont de flexflitser staat als *Connected*. Als deze *Disconnected* wordt weergegeven, gebruikt u de volgende opdracht om de flitsafdeling te resetten.

4.4. Verandert de focus van de flexflitser en voer de reset opdracht uit:

CIMC/chassis# scope flexflash FlexFlash-0 CIMC/chassis/flexflash# reset-partition-defaults SLOT-1

This action will mark the SLOT-1 as healthy primary slot and SLOT-2 (if card existing) as unhealthy secondary-active. This operation may disturb the host connectivity as well.

Continue?[y|N]  $\mathbf{y}$ 

Controleer de status opnieuw om er zeker van te zijn dat de status **flexflitser** nu **Connected** is. Het apparaat is nu gereed om het besturingssysteem opnieuw te installeren.

#### Stap 5. Installeer het besturingssysteem opnieuw

navigeer om het systeem opnieuw te installeren op de CIMC-interface. Deze interface wordt gebruikt om:

- Stel een ISO-afbeelding in op een station op het systeem
- Herstart het systeem met de ISO-afbeelding.
- Contact met de installateur opnemen

5.1. Verkrijg de ISO-installatiemedia voor de release van uw keus en zorg ervoor dat deze toegankelijk is via het systeem waarop u de CIMC-webinterface gebruikt.

5.2. Navigeer naar het CIMC IP-adres om de interface te bereiken met behulp van een webbrowser:

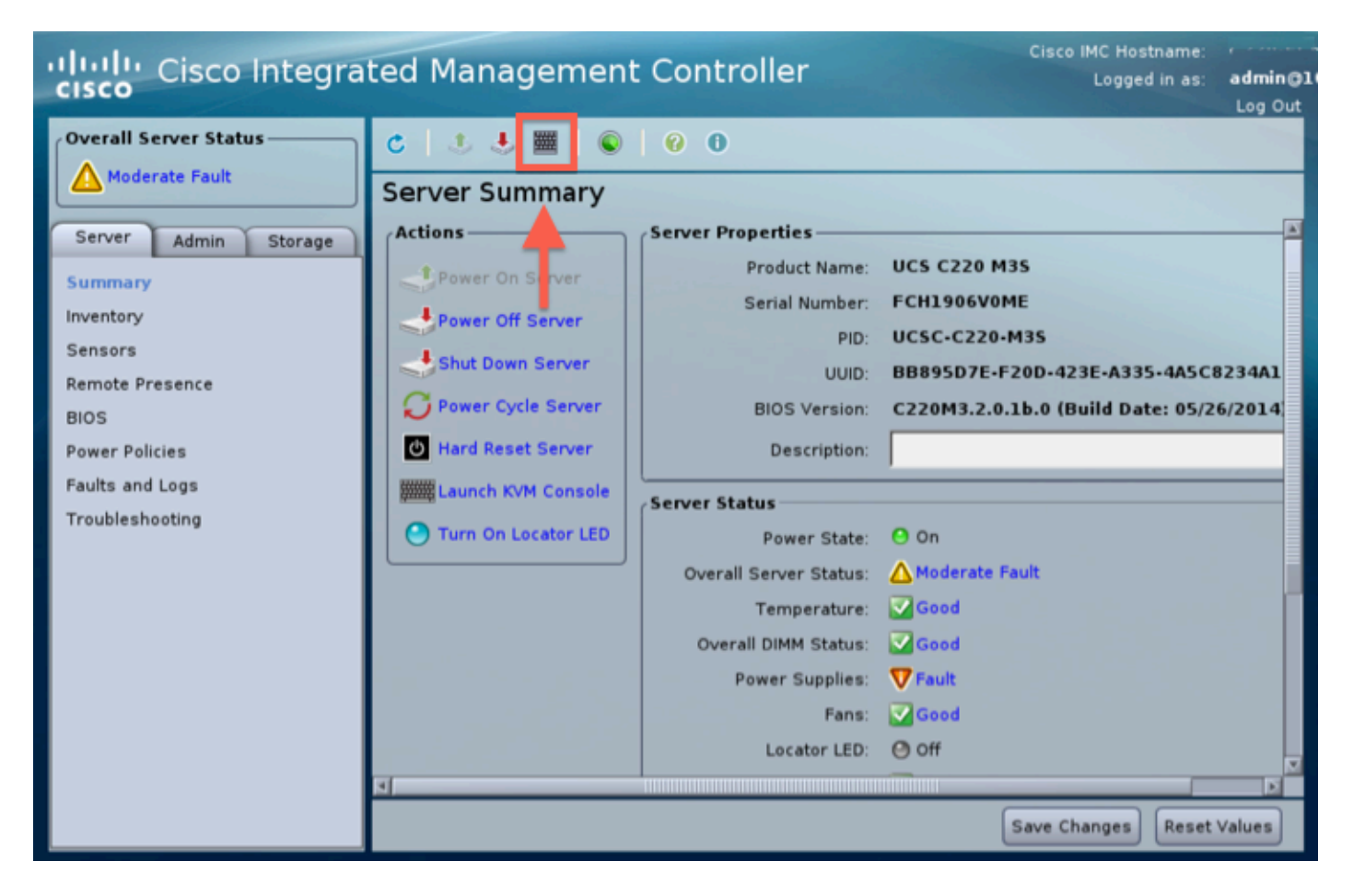

5.3. Klik op het pictogram KVM-console.

Opmerking: Java moet correct op het besturingssysteem van de cliënt en browser worden geïnstalleerd om goed met KVM te kunnen werken.

5.4. Er zijn verschillende waarschuwingsboxen die opduiken in opeenvolgende waarschuwingen over het gebruik van java, dat u een toepassing enz. downloaden. Telkens vraag om door te gaan, positief beantwoord.

5.6. U ziet het virtuele KVM-console venster. Klik bovenin de menubalk op het menu Virtuele media en selecteer Virtuele apparaten activeren.

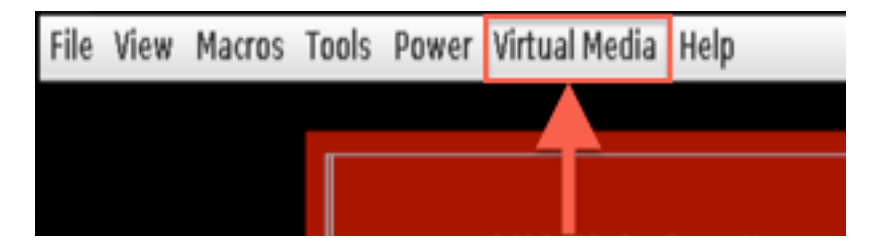

5.7. Klik nu op **Map CD/DVD**. Er verschijnt een venster met een bestandsbrowser. navigeren naar de locatie van de ISO-installatiemedia en selecteer de ISO. Als u de optie Map CD/DVD niet ziet, moet u in de vorige stap **virtuele apparaten activeren**.

Opmerking: De mapping optie is niet zichtbaar totdat deze is geactiveerd.

5.8. Klik vervolgens op Map.

5.9. Selecteer nu in het menu Power, het Reset System (Warm Start).

5.10. Zodra het Cisco splash-logo verschijnt, start u met <F6> om het systeem **Opstarten-menu te** verkrijgen. Druk eenmaal in een paar seconden op <F6> totdat u het selectieknop Start... zoals hieronder ziet:

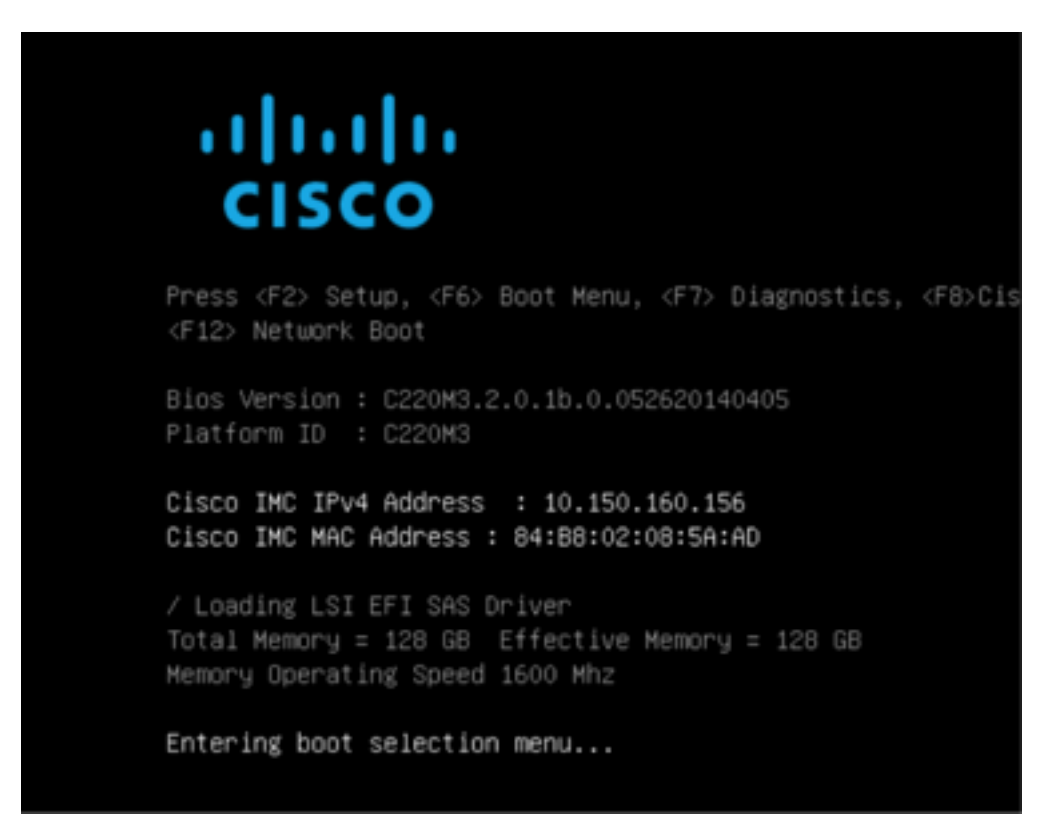

5.11. Selecteer het item Cisco vKVM-Mapped vDVD1.22 zodra u het laarsmenu ziet en druk op ENTER. Het systeem start nu op vanaf de ISO-installatiemedia.

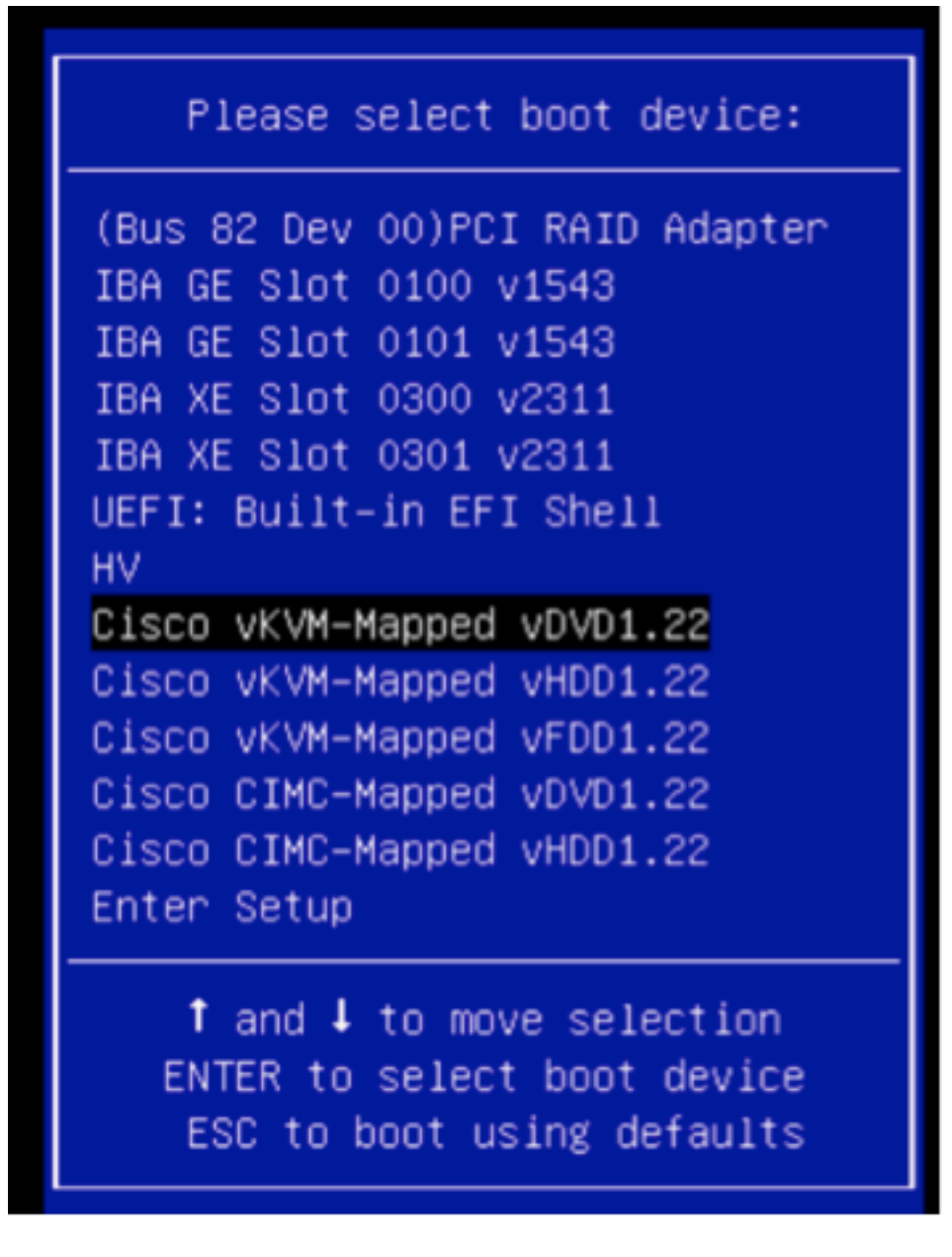

Vanaf hier is de installatie eenvoudig, u krijgt drie vragen:

- Als u zeker weet dat u wilt installeren
- Als u netwerk- en licentieinstellingen wilt verwijderen
- Weet u zeker dat u het systeem wilt wissen en installeren

Als u de harde schijf opnieuw hebt ingesteld, is er niets om op te slaan als het gaat om licentie- en netwerkinstellingen, dus is het prima om ja te antwoorden op alle drie vragen.

#### Stap 6. Herstel de back-up

Configureer de netwerkinstellingen op uw apparaat zoals u dat normaal voor uw omgeving zou doen.

6.1. Blader naar Systeem > Gereedschappen > Terug/herstellen.

6.2. Selecteer Back-up uploaden.

Opmerking: Uw reservekopiebestand moet beschikbaar zijn voor het systeem waarvan u de webgebruikersinterface gebruikt.

6.3. Blader naar het reservekopie en selecteer dit.

6.4. Selecteer de knop **Back-uploaden**. Wanneer de back-up is geüpload, dient deze back-up beschikbaar te zijn in de lijst **Defense Center Backups**.

6.5. Selecteer het aanvinkvakje en klik op Terugzetten.

Opmerking: Controleer zowel gebeurtenissen als configuratie als u beide wilt herstellen.